## SSLC MODEL IT PRACTICAL QUESTIONS AND ANSWERS 2018 GROUP 3

The database file named **StudentDetails.odb** in the folder Exam\_documents in Home contains the details of students in 10B class. Prepare a report containing the students who are the members of IT Club.

Hints:

- Open the database file StudentDetails.odb from the folder Exam\_documents in Home using the software LibreOffice Base.
- Save the file using the option 'Save As' in the folder Exam10 in Home with your Register Number\_Question Number as file name
- Create a Query to avail the details of students who are the members of IT Club (Field : Club, Value : IT).
   The Fields Ad No, Name, Class and Club should be included in it.
- Prepare and display a report that shows the details in the Query. (No need to save the report)

Use Wizard to Crea

**⊡** • ②

Query Wizard

🔒 • 🚞 •

Save the database.

Home-->Exam\_documents-->StudentDetails.odb

File-->Save As-->Regno\_Question No

Queries-->Use wizard to create Query

Query Wizard 1) Select the Field names and click Single Arrow

| Steps                                                                                                    | Select the fields (columns) for your query                                              |
|----------------------------------------------------------------------------------------------------|-----------------------------------------------------------------------------------------|
| <ul> <li>Lifield selection</li> <li>2. Sorting order</li> <li>3. Search conditions</li> <li>4. Detail or summary</li> <li>5. Grouping</li> <li>6. Grouping conditions</li> <li>7. Aliases</li> <li>8. Overview</li> </ul> | Tables Table: Studen_Details  Available fields  ADNo Name Class Class Club Unit  A  V V |
| <u>H</u> elp                                                                                                    | < <u>B</u> ack <u>N</u> ext > <u>F</u> inish Cancel                                     |

## 2) Next 3)Fields-->Club Condition-->is equal to Value-->IT Next

| Query Wizard                                                                                                    |                                                                                                    |                          | 8      |
|----------------------------------------------------------------------------------------------------|----------------------------------------------------------------------------------------------------|--------------------------|--------|
| Steps                                                                                                    | Select the search conditions                                                                                                    |                          |        |
| <ol> <li>Field selection</li> <li>Sorting order</li> <li>Search conditions</li> <li>Detail or summary</li> <li>Grouping</li> <li>Grouping conditions</li> </ol> | <ul> <li>Match <u>all</u> of the following</li> <li><u>Match any of the following</u></li> <li>Fields</li> <li>Studen_Details.Club</li> </ul> | Condition<br>is equal to | Value  |
| 7. Aliases<br>8. Overview                                                                                                    | Fields                                                                                                    | Condition<br>is equal to | Value  |
|                                                                                                    | Fields                                                                                                    | Condition                | Value  |
| Help                                                                                                    | < <u>B</u> ack <u>N</u> ext >                                                                                                    | <u> </u>                 | Cancel |
| 4)Next<br>7)Next<br>8)Finish<br>Open the Query<br>Close                                                                                                    | amoh                                                                                                    |                          |        |
| Select Reports>Use                                                                                                    | wizard to create Report                                                                                                    |                          |        |
| Database<br>Tables                                                                                                    | Tasks Create Report in Design View Create Report to Create Report.                                                                            |                          | Dr     |
| Queries<br>Forms<br>Reports                                                                                                    | Reports                                                                                                    |                          |        |
| 1) Click >><br>Next                                                                                                    |                                                                                                    |                          |        |

| Report Wizard                                                                                                    | 8                                                                                                    |
|----------------------------------------------------------------------------------------------------|----------------------------------------------------------------------------------------------------|
| Steps                                                                                                    | Which fields do you want to have in your report?                                                                                    |
| <ol> <li>Field selection</li> <li>Labeling fields</li> <li>Grouping</li> <li>Sort options</li> <li>Choose layout</li> <li>Create report</li> </ol> | Tables or queries Query: Query_Studen_Detai : Available fields  ADNo Name Class Club  Club  Club  Club  Club  Club  Club  Club Club |
| Help                                                                                                    | < <u>Back</u> Next > <u>F</u> inish Cancel                                                                                          |
| 2)Next<br>3)Select Fields click<br>Next<br>Report Wizard                                                                                           | >                                                                                                    |
| Steps                                                                                                    | Do you want to add grouping levels?                                                                                                 |
| <ol> <li>Field selection</li> <li>Labeling fields</li> <li>Grouping</li> <li>Sort options</li> <li>Choose layout</li> <li>Create report</li> </ol> | Fields ADNo Name Class Club                                                                                                    |
| Help                                                                                                    | < <u>Back</u> <u>Next&gt;</u> <u>Finish</u> Cancel                                                                                  |
| 4)Next<br>5)Next<br>6)Finish                                                                                                    |                                                                                                    |
| WWW                                                                                                    |                                                                                                    |

The database file named **StudentDetails.odb** in the folder Exam\_documents in Home contains the details of students in class 10A. Prepare a report containing the students who study SANSKRIT.

Hints:

- Open the database file StudentDetails.odb from the folder Exam\_documents in Home using the software LibreOffice Base.
- Save the file using the option Save As in the folder Exam10 in Home with your Register Number\_Question Number as file name
- Create a Query to avail the details of students who study SANSKRIT (Field : Language, Value : SANSKRIT).
   The Fields Ad No, Name, Class and Language should be included in it.
- Prepare and display a report that shows the details in the Query. (No need to save the report)
- Save the database.

The database file named **StudentDetails.odb** in the folder Exam\_documents in Home contains the details of students in class 10A. Prepare a report containing the students who are the members of NSS Unit.

107

Hints:

- Open the database file StudentDetails.odb from the folder Exam\_documents in Home using the software LibreOffice Base.
- Save the file using the option 'Save As' in the folder Exam10 in Home with your Register Number\_Question Number as file name
- Create a Query to avail the details of students who are the members of NSS Unit (Field : Unit, Value : NSS).
   The Fields Ad No. Name, Class and Unit should be included in it.

The Fields Ad No, Name, Class and Unit should be included in it.

- Prepare and display a report that shows the details in the Query. (No need to save the report)
- Save the database.

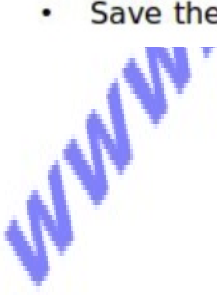